# Asociar QR -Herramienta QR Genérico

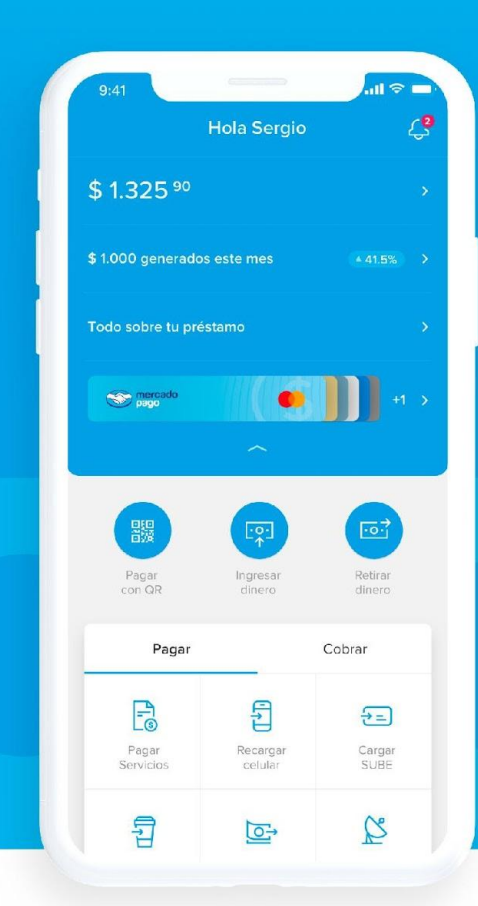

## Paso a paso - "Asociá un código QR a un comercio"

Acceso

Será a través de una **row en la home** de la app de MP.

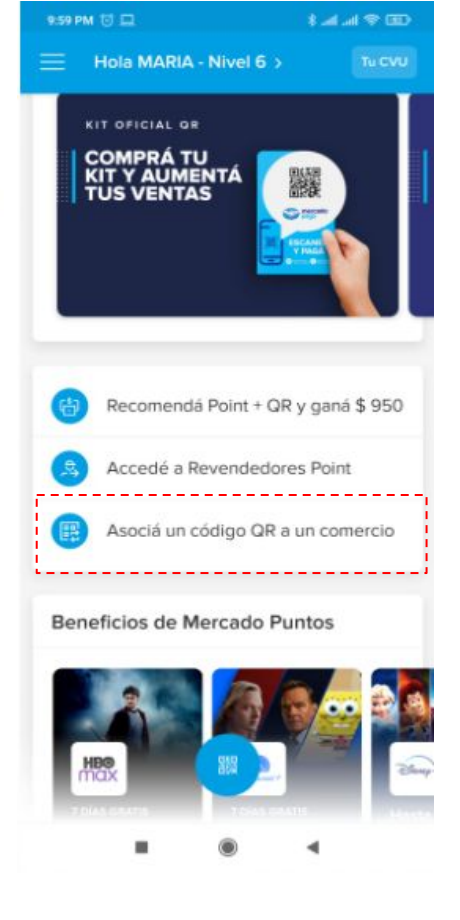

#### Permiso

Para poder realizar la acción, requerimos un permiso de ubicación. **Si no se concede, no se podrá avanzar con el flujo**.

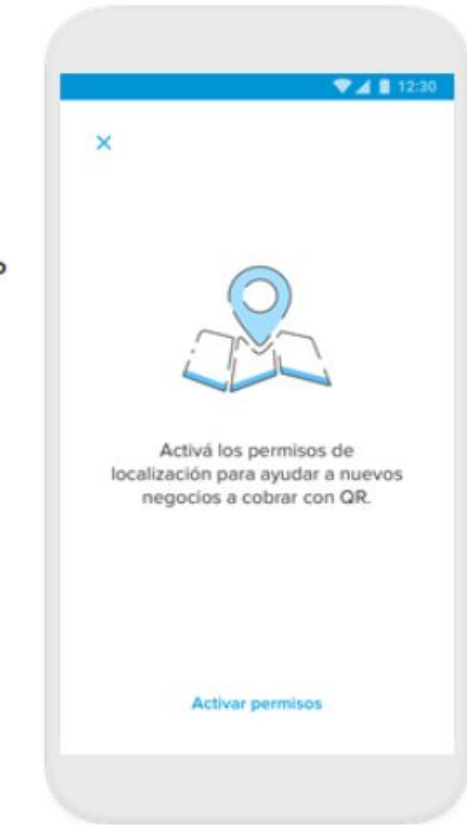

## Paso a paso - Validación de datos

## Validación de datos E-mail

Se pide el ingreso del e-mail de la cuenta de Mercado Pago a la que se asociará en QR.

#### Posibles casos de error:

- El e-mail no existe en MP
- El e-mail corresponde a una cuenta colaboradora
- El e-mail corresponde a una cuenta de otro país

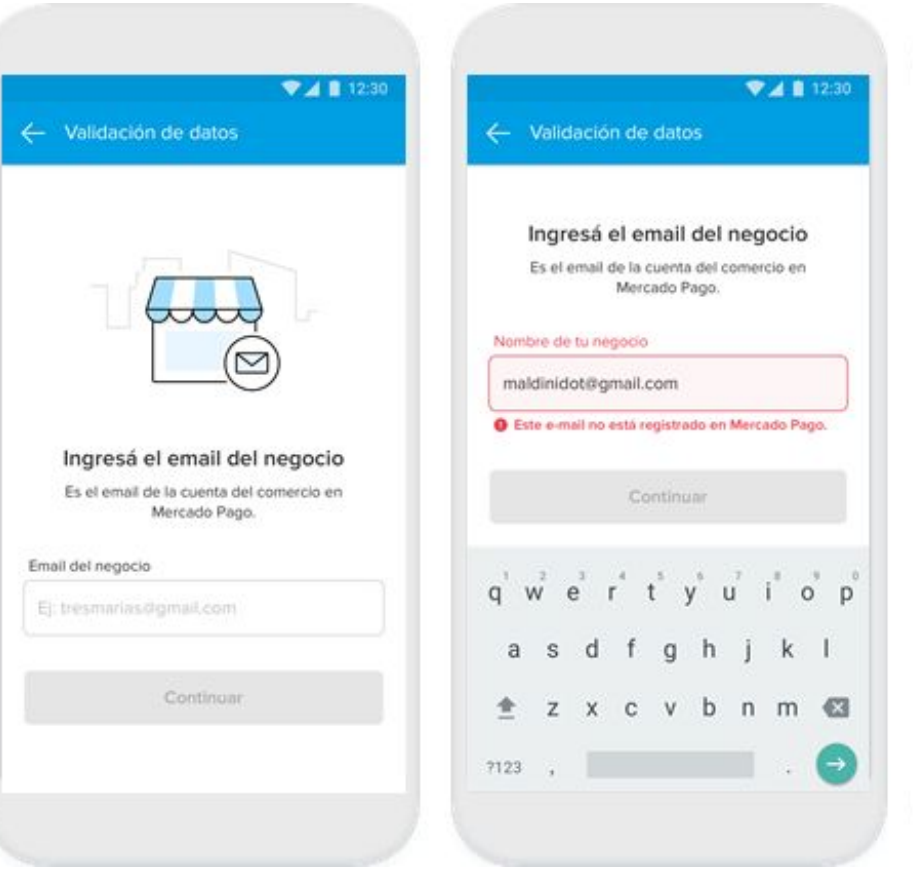

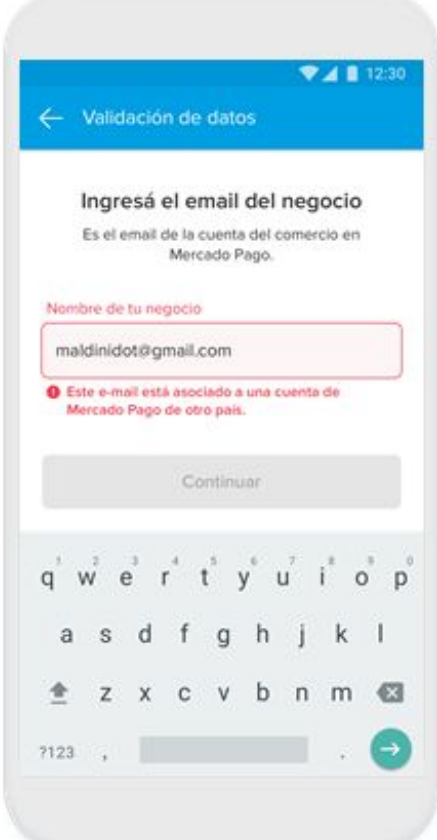

## Paso a paso - Zona Geográfica

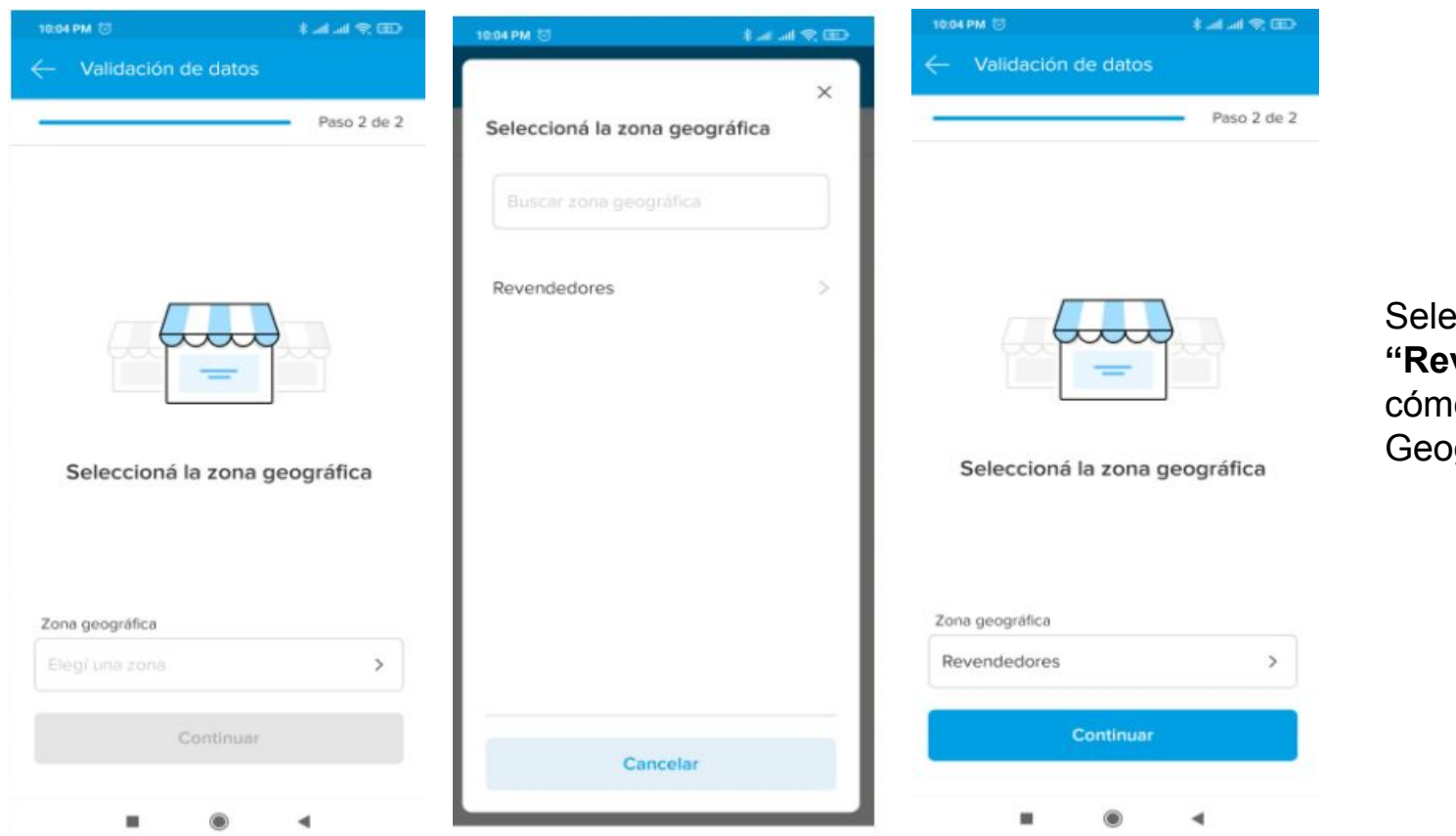

Seleccionar "**Revendedores"** cómo zona Geográfica

## Paso a paso - Datos del Negocio

#### Nombre del negocio

Se solicita el nombre del negocio.

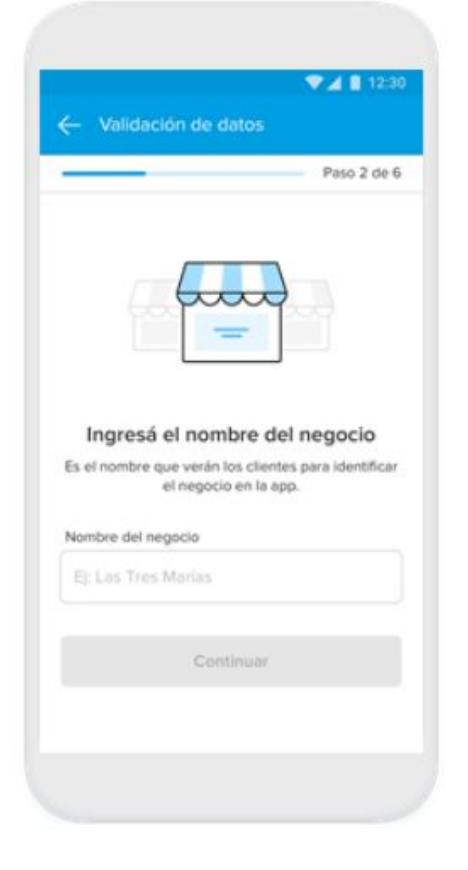

#### Breve Descripción

Se solicita un nombre para mostrar en el resumen de tarjetas de los pagadores.

Este dato no viene autocompletado.

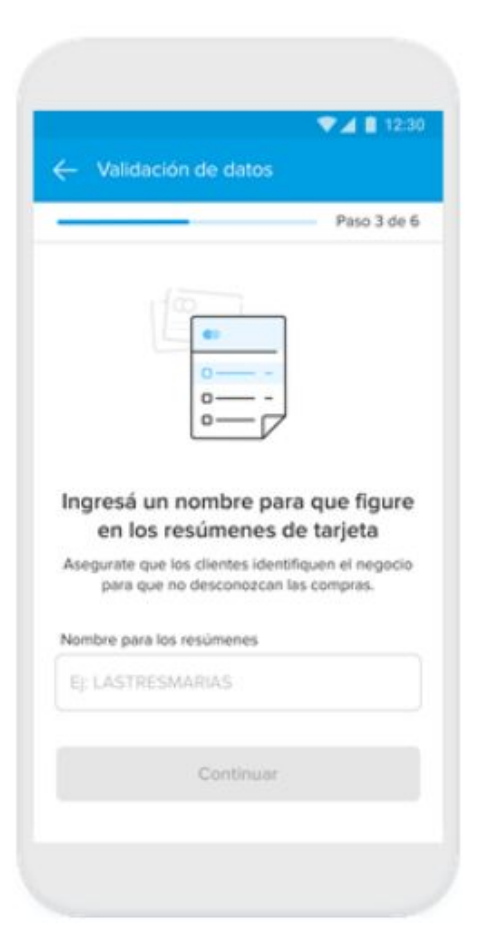

## Paso a paso - Rubro

Rubro

Se solicita el rubro del negocio.

| Seleccioná el rubro del negocio<br>Elegir el rubro principal del negocio agiliza la<br>aprobación de los pagos que se hagan con tarjer<br>Bubro | ta. |
|----------------------------------------------------------------------------------------------------|-----|
| Eji Cafeteria                                                                                                    |     |
| Continuar                                                                                                    |     |

|       | Valid    | ació   | n de  |       |       |                | (4) | 14.0 |
|-------|----------|--------|-------|-------|-------|----------------|-----|------|
|       | a cilica | deno   | in de | Gan   |       |                |     |      |
| Rubro | ,        |        |       |       |       | _              |     | -    |
| Bi    |          |        |       |       |       |                |     | -    |
| Bic   | iclete   | ría    |       |       |       |                |     |      |
| Be    | leza     | y cuit | dado  | pers  | onal  |                |     |      |
| Ba    | ł.       |        |       |       |       |                |     |      |
| Rop   | pa y a   | icces  | orios | s par | a beb | e.             |     |      |
| Art   | ículos   | oara   | a bel | bés   |       |                |     |      |
| q'v   | v e      | e 1    | r     | ť     | y°    | u <sup>7</sup> | i.  | 0 1  |
| а     | s        | d      | f     | g     | h     | j              | k   | 1    |
| ±     | z        | х      | с     | ۷     | b     | n              | m   | C    |
| 7123  | 4        |        |       |       |       |                |     | 6    |

## Paso a paso - Tipo de comercio

#### Tipo de comercio

Se solicita el tipo de negocio.

Caso 1: con local a la calle

En este caso, se deberán cargar todos los datos de la sucursal, incluyendo los horarios.

El campo "Zona geográfica" corresponde a los polos.

El casillero de "Mostrar en el mapa" estará siempre tildado.

|   | Paso 4 de 6                                                                   |
|---|-------------------------------------------------------------------------------|
|   |                                                                               |
|   | ¿Qué tipo de negocio tiene?                                                   |
|   | Elegi una de las dos opciones.                                                |
|   | Con local a la calle                                                          |
| • | Una o más sucursales con atención al<br>público.                              |
|   | Sin local a la calle                                                          |
| 0 | Servicios a domicilio, venta ambulante,<br>únicamente envios o delivery, etc. |
|   | Continuer                                                                     |

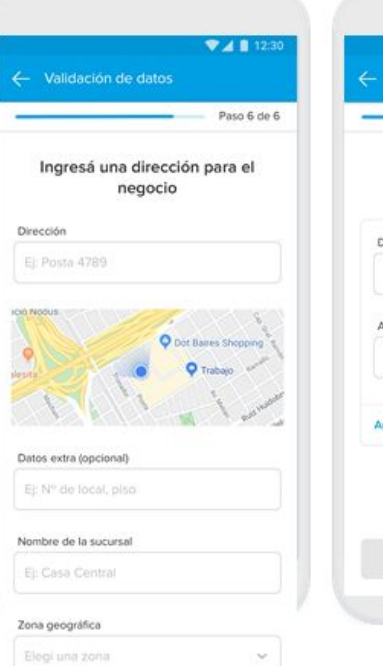

♥⊿ 🛯 12:30 Paso 6 de 6 Cargá los horarios de tu local Casa central - Posta 4789 Dias Apertura Cierre Agregar una franja horaria Continuar

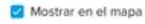

Si el negocio tiene más locales, el vendedor podrá cargarlos desde la Configuración, en la sección "Locales".

Continuar

## Paso a paso - Tipo de comercio

#### Tipo de comercio

Se solicita el tipo de negocio.

Caso 2: sin local a la calle

En este caso, solo se solicitará la dirección por motivos fiscales.

El campo "Zona geográfica" corresponde a los polos.

|   | 💎 📶 💼 12:30                                                                   | ▼⊿ 🛢 12:3                                                                                                    |
|---|-------------------------------------------------------------------------------|----------------------------------------------------------------------------------------------------|
| ← | Validación de datos                                                           | ← Validación de datos                                                                                               |
| - | Paso 4 de 6                                                                   | Paso 6 de 6                                                                                                    |
|   |                                                                               | Ingresá una dirección para el<br>negocio<br>Dirección                                                               |
|   |                                                                               | Ej: Posta 4789                                                                                                    |
|   | ¿Qué tipo de negocio tiene?<br>Elegí una de las dos opciones.                 | Dot Baines Shopping                                                                                                 |
|   | Con local a la calle                                                          | testa P Trabajo                                                                                                    |
|   | público.                                                                      | C. J. L. L. M. J. P.                                                                                                |
|   | Sin local a la calle                                                          | Datos extra (opcional)                                                                                              |
| 0 | Servicios a domicilio, venta ambulante,<br>únicamente envíos o delivery, etc. | Ej: Nº de local, pisò                                                                                               |
|   |                                                                               | Zona geográfica                                                                                                    |
|   | Continuar                                                                     | Elegí una zona 👻                                                                                                    |
| - |                                                                               | Si el negocio tiene más locales, el vendedor podrá<br>carganas deside la Configuración, en la sección<br>"locales". |

ontinuar

## Paso a paso - Tipo de comercio

#### Selector de Tiendas

El selector se muestra cuando el usuario al que le vamos a asociar el QR tiene al menos un store creado previamente.

En este caso, podrá asociar el QR a un store existente o crear uno nuevo.

| ▼⊿ 12:30                | ¥41                                     |
|-------------------------|-----------------------------------------|
| /alidación de datos     | <ul> <li>Validación de datos</li> </ul> |
|                         | ¿Dónde quieres asociar el QR?           |
|                         | O Recoleta<br>Av. Pueytrodón 2501       |
|                         | O Patermo<br>Paraguny 4979              |
| sá el email del negocio | Agregar otra dirección                  |
| Mercado Pago.           | Continuar                               |
| egocio                  |                                         |
| maldini.com             |                                         |
| Continuar               |                                         |
|                         |                                         |
|                         |                                         |

## Paso a paso - Revisión

#### Revisión

Antes de llegar al escáner, el agente podrá revisar nuevamente los datos para verificar si está todo cargado correctamente.

En la review va a ver tanto los datos que cargó como aquellos que no cargó pero que podría querer editar.

| v    | alidación de datos                                                            |     |
|------|-------------------------------------------------------------------------------|-----|
|      | Revisa y confirma                                                             |     |
| Aseg | gúrate que los datos que tienes cargac<br>están actualizados y son correctos. | los |
| nfor | mación de tu negocio                                                          |     |
| ଜ    | Nombre del negocio<br>Matteri                                                 | >   |
|      | Nombre para resúmenes<br>MALDINI                                              | >   |
| Ý    | Rubro<br>Bar                                                                  | 5   |
| ¢    | Logo<br>Verificado                                                            | >   |
| 1    | Tipo de negocio<br>Sin local e la calle                                       | >   |
| 0    | Dirección de facturacion<br>Vedia 3600                                        | >   |
| asa  | s y plazos de crédito                                                         |     |
| 8    | Point<br>Disponible en el momento - 5,99% + IVA                               | >   |
| 8    | <b>OR</b><br>Disposible en 14 dias - 2% + IVA                                 | >   |
| 0    | Link de pago<br>Disponible en 30 días - 1.99% + IVA                           | >   |

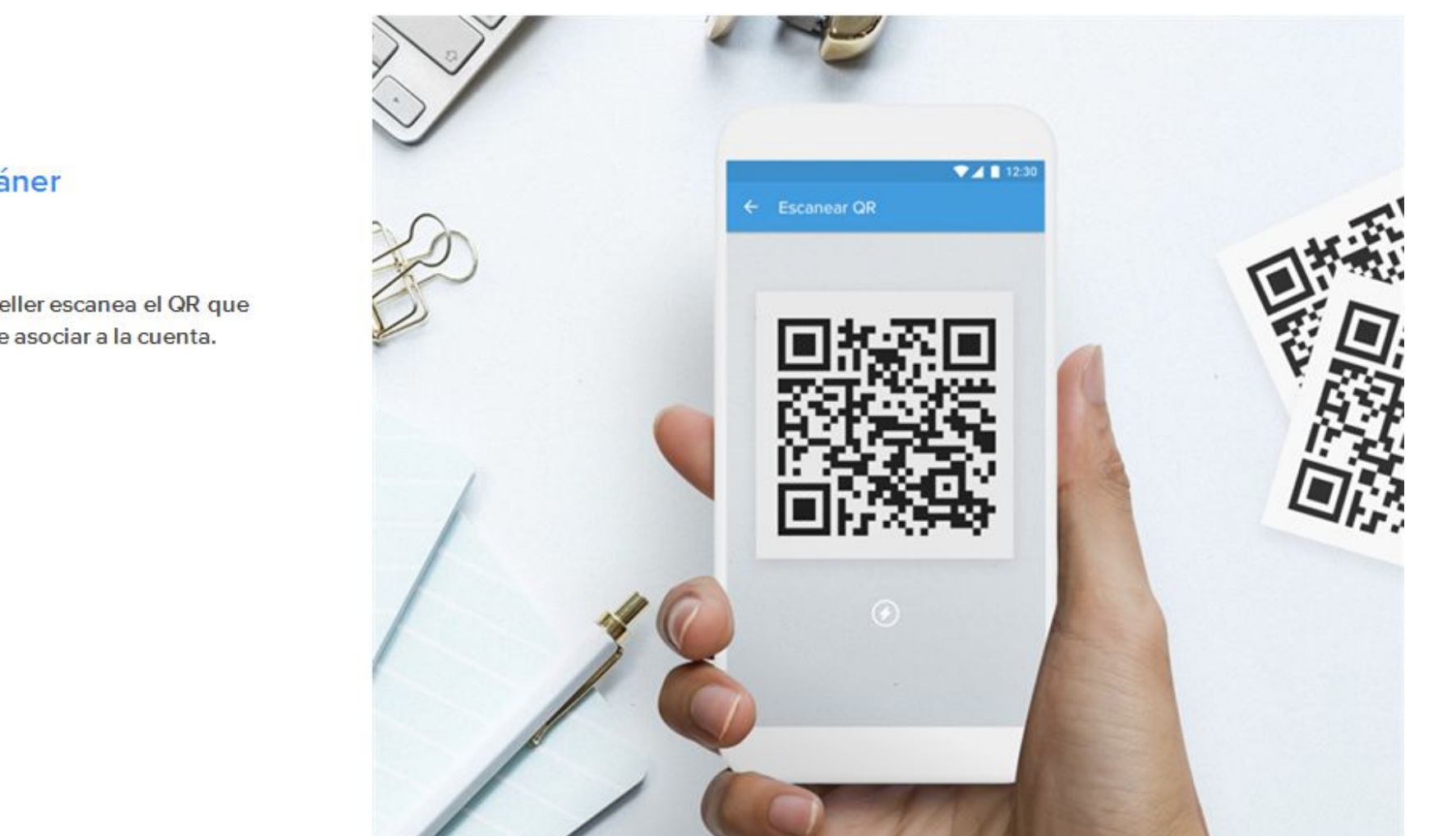

#### Escáner

El reseller escanea el QR que quiere asociar a la cuenta.

#### **Felicitaciones**

#### Caso exitoso

El QR fue asociado exitosamente.

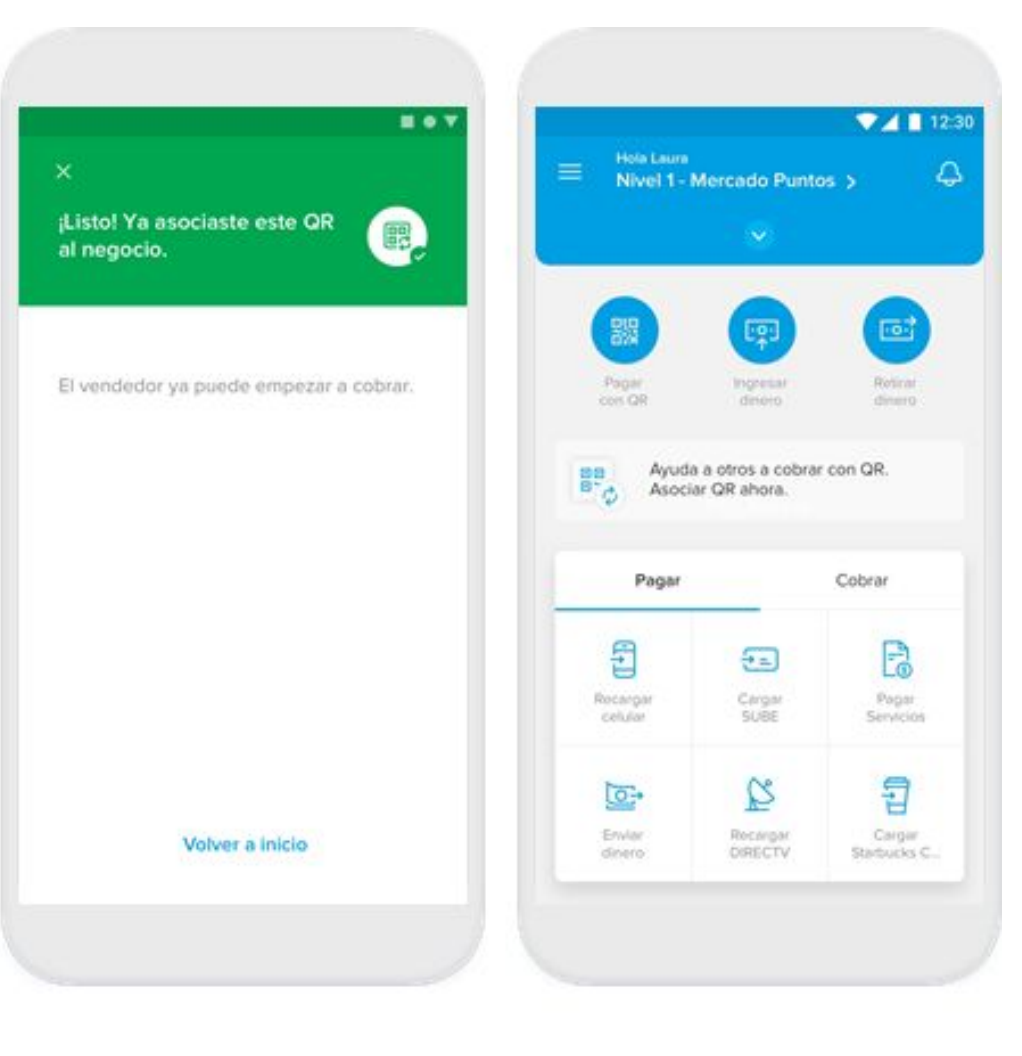

### **Felicitaciones**

#### Caso fallido

Si el QR escaneado no pudo asociarse a la cuenta, el reseller podrá intentar con otro.

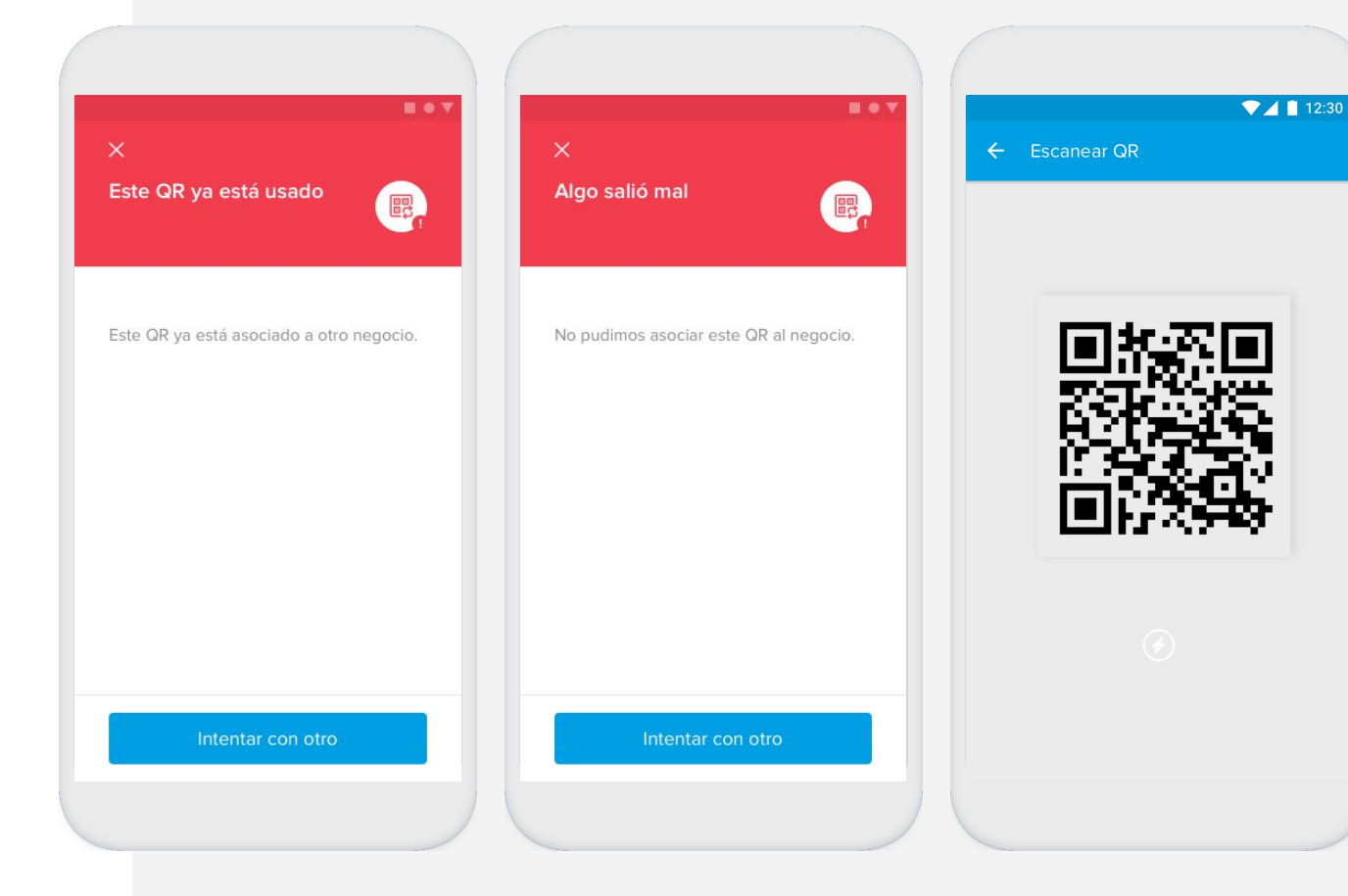

# **Anexo - Casos Especiales:**

## **Casuísticas Especiales**

- Vendedor con más de una Sucursal/Store.
- Vendedor que quiere más de un QR para la misma sucursal
- Cuentas colaboradoras

#### Vendedor con más de una Sucursal/Store

#### Si un vendedor tiene más de una sucursal, los pasos a seguir son:

- 1. Crear el primer store y asociarle un QR desde la sección de Asociar QR (QR Genérico)
- 2. Crear el segundo store y asociarle un nuevo QR desde la herramienta de Asociar QR (QR Genérico)
- 3. Repetir el paso 2 por la cantidad de sucursales que tenga el seller.

**Importante:** La información del vendedor (marca,rubro, soft descriptor) debe ser la misma en todos los casos. Lo único que cambia es la información del store y el QR asociado.

### Vendedor que quiere más de un QR para la misma Sucursal

Si un vendedor quiere más de un QR para la misma tienda (misma ubicación), los pasos a seguir son:

- 1. Crear el store y asociarle un QR desde la sección de Asociar QR (QR Genérico)
- Asociar un nuevo QR Genérico desde la sección Asociar QR (QR Genérico), pero esta vez la sucursal no debe tener dirección física. Deseleccionar el casillero que dice "El negocio no tiene un local fijo (no es una tienda ambulante)"
- 3. Repetir el paso 2 por la cantidad de QRs que solicite el seller.

**Importante:** La información del vendedor (marca,rubro, soft descriptor) debe ser la misma en todos los casos. Lo único que cambia es que se deselecciona el casillero de tienda física.

#### **Cuentas colaboradoras**

Si un vendedor quiere generar colaboradores para darles permisos de gestión dentro de su cuenta, los pasos a seguir son:

1- Crear el store y asociarle un QR desde la sección de asociar QR (QR genérico) con los datos de la cuenta madre ( en ningún caso se deben complementar los datos del colaborador en la sección "Asociar un QR genérico"

2- Crear los colaboradores desde la cuenta de MP del seller (cuenta madre), ingresando a Configuración -> Colaboradores

**Importante:** Los colaboradores pueden cobrar con el mismo QR, dado que los permisos se gestionan por store y NO por QR.

Para que el seller (cuenta madre) pueda ver qué colaborador realizó cada cobro, los colaboradores ingresar a MP desde su cuenta colaboradora y cobrar con QR ingresando a la sección Cobrar > Código QR. Allí deberán escribir el monto a cobrar en cada operación. Luego, en la sección Mi dinero > actividad podrán ver si el cobro ingresó correctamente. El seller, cuenta madre, también verá las operaciones en esta misma sección y tendrá indicado qué colaborador la realizó.

## **MUCHAS GRACIAS**

## Por consultas escribinos a: revendedores@mercadopago.com.ar